### Пример использования книги из электронной библиотеки КГУФКСТ

Для того, что бы открыть книгу, Вам необходимо:

- Выбрать базу данных Книги.

- Воспользоваться любым из типов поиска для

- поиска интересующей Вас книги.
- Нажать на кнопку Электронный документ.

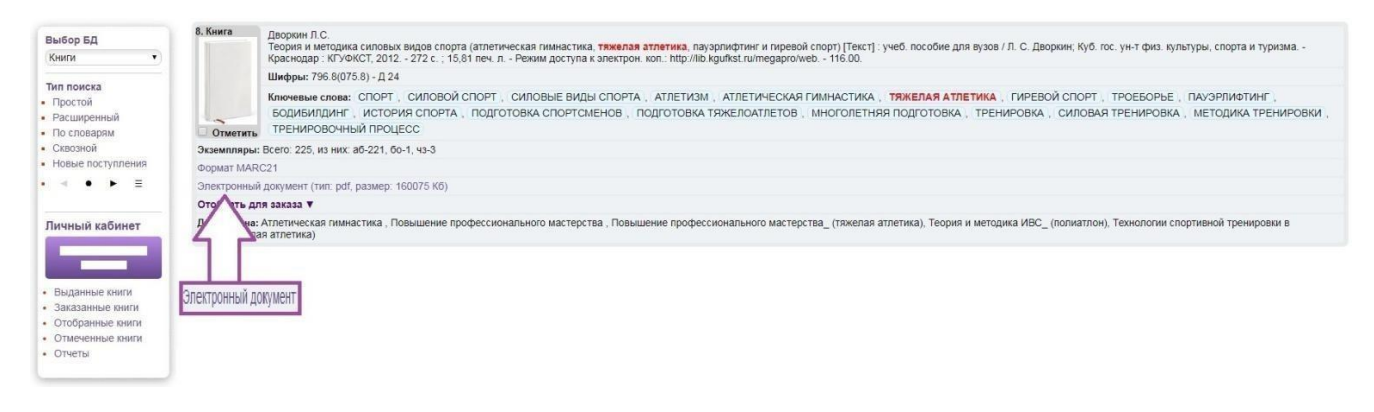

# Пример использования книги из электронного каталога портала "Университетская библиотека online"

Для того, что бы открыть книгу, Вам необходимо:

- Выбрать базу данных **Унив.б-ка.онлайн**.
- Воспользоваться любым из типов поиска для
- поиска интересующей Вас книги.
- Нажать на кнопку Ссылка на ресурс.

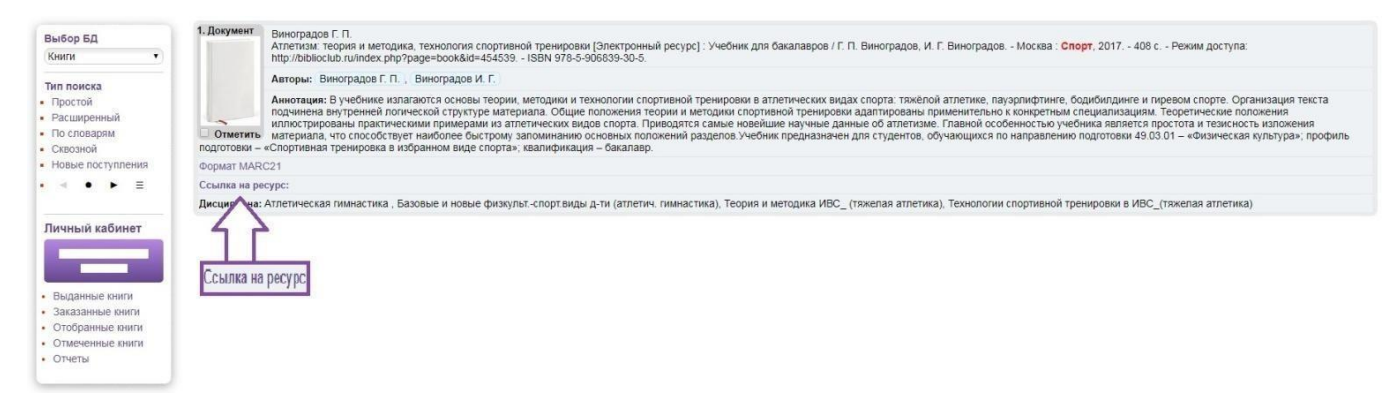

**ВАЖНО!** – Если Вы находитесь вне стен университета, то при нажатии на кнопку **Ссылка на ресурс**, Вам потребуется ввести логин и пароль, вклеенные в Вашем читательском билете.

Пример: логин – KST1111 пароль – 9A9p7G4e

# Пример использования журнала электронной библиотеки "eLIBRARY"

Для того, что бы открыть журнал, Вам необходимо:

- Выбрать базу данных **Периодика**.
- Воспользоваться любым из типов поиска для

поиска интересующей Вас книги.

- Нажать на кнопку - Ссылка на ресурс.

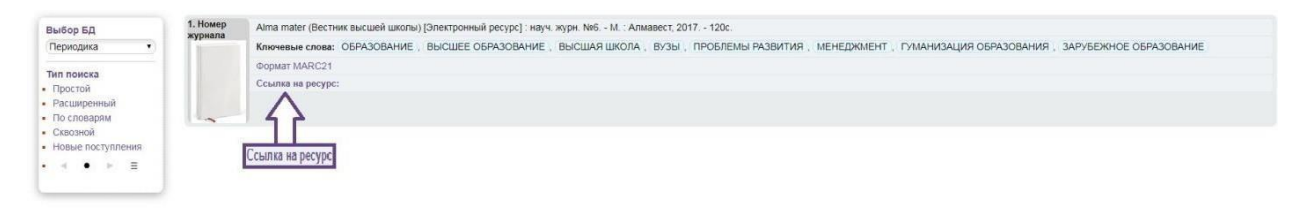

 Если Вы зарегистрированный пользователь, то Вам необходимо ввести: Имя пользователя Пароль

Код организации

Код организации – BibKGUFKST

Рисунок 1 (изображение ниже).

- Если Вы не зарегистрированный пользователь, то Вам необходимо нажать на кнопку регистрация, как показано на рисунке 2 (изображение ниже).
- Если Вы являетесь автором, то обязательно, при регистрации, Вам необходимо поставить галочку там, куда указывает стрелочка на рисунке 3 (изображение ниже). Это вторая часть анкеты, которую необходимо заполнить.
- Обязательно указывайте личный почтовый ящик.
- Если возникают проблемы с авторизацией и другие вопросы по работе сайта, обращайтесь в техническую поддержку ELYBRARY:

Служба поддержки: (7-495) 544-2494 доб. 1 support@elibrary.ru

### Рисунок 1

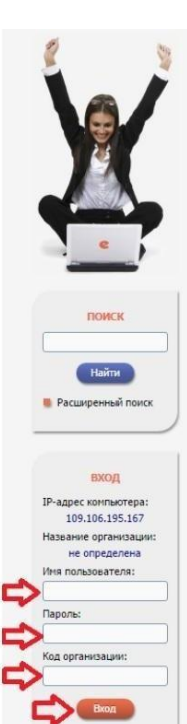

Запомнить меня

Правила доступа Репистрация Забыли пароль?

Рисунок 2

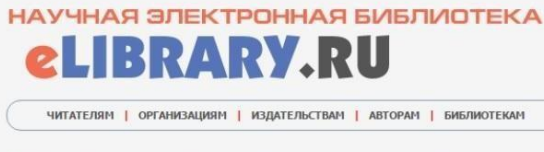

новости и объявления

16.11 Открыта регистрация на семинар 22 декабря "Использование РИНЦ и Science Index для анализа и оценки научной деятельности"

10.10 Открыта регистрация на семинар 31 октября "Использование РИНЦ и Science Index для анализа и оценки научной деятельности"

научной деятельности" 21.09 Началась подписка на 2017 год. Обращитесь в отдел продаж 06.09 Открыта регистрация на семинар "Использование РИНЦ и Science Index для аналиса и оценки научной деятельности"

Другие новости

59185

14424

12478

6291

10181

5000

5389

4538

1526971

3077981

615162

24726885

ТЕКУШЕЕ СОСТОЯНИЕ

Число наименований журналов:

Из них российских журналов:

Из них выходящих в настоящее время:

Число российских журналов, индексируемых в РИНЦ:

Число журналов с полными текстами:

Из них в открытом доступе:

Из них российских журналов:

Из них российских журналов в открытом доступе:

Общее число выпусков журналов:

Общее число книг и статей в сборниках:

Из них с полными текстами:

Общее число публикаций:

новости и объявления 16.11 Открыта репистрация на семинар 22 декабря "Использование РИНЦ и Science Index для анализа и оценки научной деятельности"

научной деятельности 10.10 Открыта регистрация на семинар 31 октября "Использование РИНЦ и Science Index для анализа и оценки научной деятельности"

научной деятельности" 21.09 Началась подлика на 2017 год. Обращайтесь в отдел продаж 06.09 Открыта репистрация на семинар "Использование РИНЦ и Science Index для анализа и оцения научной деятельности"

. Другие новости

59185

14424

12478

6291

10181

5000

5389

4538

1526971

3077981

615162

24726885

ТЕКУЩЕЕ СОСТОЯНИЕ

### ОСНОВНЫЕ ПРОЕКТЫ НА ПЛАТФОРМЕ

L

Научная электронная библиютека eLIBRARY.RU - это крутиейший российский инфортационно-аналітический портал в области наука, технолопи, недицияны и образования, содержащий рефераты и полные тексты более 22 гипн научных статей и публикаций, в точ числе электронные верский более 4800 российских научно-технических хурналов, из которых более 3800 хурналов в отригито доступе. Подробнев...

- О РОССИЙСКИЙ ИНДЕКС НАУЧНОГО ЦИТИРОВАНИЯ Национальная библиографическая база данных научно цитирования, акоунулирующая более 9 миллион публикаций российских ученых, а также информацию цитировании этих публикаций из более 6000 российск
- SCIENCE INDEX ДЛЯ ОРГАНИЗАЦИЙ Информационно-аналитическая система Science Index для анализа публикационной активности и цитируемости научных организаций
- SCIENCE INDEX ДЛЯ ABTOPOB Инструменты и сервисы, предлагаемые для зарегистрированных авторов научных публикаций
- O RUSSIAN SCIENCE CITATION INDEX Совместный проект компаний Thomson Reuters и Научная электронная библиютека eLIBRARY.RU - коллекция лучших российских журналов на платформе Web of Science
- ПОДПИСКА НА НАУЧНЫЕ ЖУРНАЛЫ Доступ по подписке к полнотекстовой коллекции из более 1100 ведущих российских журналов на платформе eLIBRARY.RU
- О журналы открытого доступа Свободный доступ к полным текстам статей из более 3800 российских журналов на платформе eLIBRARY.RU

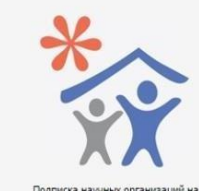

CUCTEMY SCIENCE INDEX

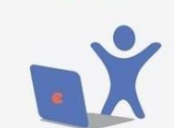

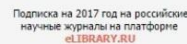

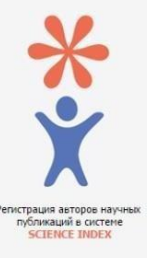

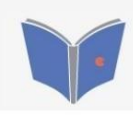

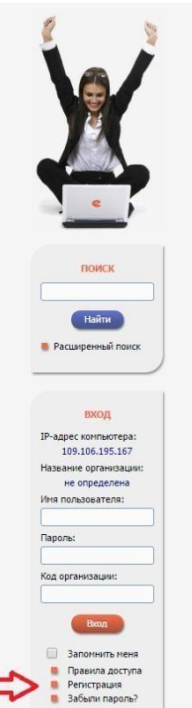

# НАУЧНАЯ ЭЛЕКТРОННАЯ БИБЛИОТЕКА eLIBRARY.RU ЧИТАТЕЛЯМ | ОРГАНИЗАЦИЯМ | ИЗДАТЕЛЬСТВАМ | АВТОРАМ | БИБЛИОТЕКАМ

### ٠ ОСНОВНЫЕ ПРОЕКТЫ НА ПЛАТФОРМЕ eLIBRARY.RU

Наученая электронная библиютека eLIBPAPV.RU - это крупнейший российский информационно-эналитический портал в области науки, технологии, нерацина и обласания, содержащий рефераты и полные тексть более 22 гипн научены статий и публикаций, в точ чисся электронные версии более 4800 российских научно-технических журналов, из которы более 3900 журналов в отралито Аслугие. Подроблес...

- РОССИЙСКИЙ ИНДЕКС НАУЧНОГО ЦИТИРОВАНИЯ Национальная библиографическая база данных научного штирования, акокупулирующая более 9 ниилионов публикаций российских ученью, а также информацию о щитировании этих публикаций из более 6000 российских
- SCIENCE INDEX ДЛЯ ОРГАНИЗАЦИЙ Информационно-аналитическая система Science Index для анализа публикационной активности и цитируемости научных организаций
- SCIENCE INDEX ДЛЯ АВТОРОВ Инструменты и сервисы, предлагаемые для зарегистрированных авторов научных публикаций
- RUSSIAN SCIENCE CITATION INDEX коззыки science ciration index Совместный проект компаний Thomson Reuters и Научная электронная библитотека eLIBRARY.RU - коллендия лучших российских журналов на платформе Web of Science
- О ПОДПИСКА НА НАУЧНЫЕ ЖУРНАЛЫ Доступ по подписке к полнотекстовой коллекции из более 1100 ведущих российских журналов на платформе eLIBRARY.RU
- 🜔 журналы открытого доступа Свободный доступ к полным текстам статей из более 3800 российских журналов на платформе eLIBRARY.RU
- Число наименований журналов: Из них российских журналов: Из них выходящих в настоящее время: Число российских журналов, индексируемых в РИНЦ: Число журналов с полными текстами: Из них в открытом доступе:

Из них с полными текстами:

Обшее число публикаций:

Из них российских журналов: Из них российских журналов в открытом доступе: Общее число выпусков журналов: Общее число книг и статей в сборниках:

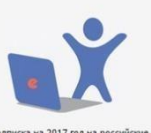

Подписка на 2017 год на российские научные журналы на платформе eLIBRARY.RU

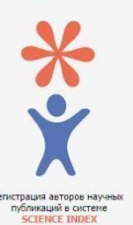

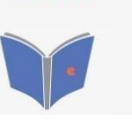

## Рисунок 3

|                                                                     | Регистрация пользова<br>текстам публикаций, разм<br>пользователи получают воз<br>историю поисковых запросо                                                                                                    | ателя является необх<br>ещенных на платфор<br>можность создавать г<br>в, настраивать панела | одиным условием дл<br>ме eLIBRARY.RU, Кр<br>терсональные подбор<br>в навигатора и т.д. | ія получения доступа<br>оне того, зарегистри<br>ки журналов, статей, | к полным<br>рованные<br>сохранять | 00 | ИНСТРУМЕНТЫ<br>Сохранить изменения<br>Выход без сохранения                    |
|---------------------------------------------------------------------|----------------------------------------------------------------------------------------------------|---------------------------------------------------------------------------------------------|----------------------------------------------------------------------------------------|----------------------------------------------------------------------|-----------------------------------|----|-------------------------------------------------------------------------------|
|                                                                     | Фанилия:*                                                                                                    | Иня:*                                                                                       |                                                                                        | Отчество:*                                                           |                                   |    |                                                                               |
| e                                                                   | Пол:*                                                                                                    | Дата рожд                                                                                   | ения:*                                                                                 |                                                                      |                                   | 0  | Восстановление доступа, есл<br>Вы были зарегистрированы<br>ранее и забыли имя |
|                                                                     |                                                                                                    | •                                                                                           | •                                                                                      | •                                                                    | •                                 |    | пользователя или пароль                                                       |
| НАУЧНАЯ ЭЛЕКТРОННАЯ                                                 | Организация:* 🚱                                                                                                    |                                                                                             |                                                                                        |                                                                      |                                   | 0  | Правила заполнения                                                            |
|                                                                     | Кубанский государственны                                                                                                    | Кубанский государственный университёт физической культуры, спорта и туризма                 |                                                                                        |                                                                      |                                   |    | регистрационной анкеты                                                        |
|                                                                     | Подразделение организац                                                                                                    | ии:* 📀                                                                                      |                                                                                        |                                                                      |                                   |    |                                                                               |
| поиск                                                               |                                                                                                    |                                                                                             |                                                                                        | CB                                                                   | ыбрать                            |    |                                                                               |
|                                                                     | Должность: " 🔞                                                                                                    |                                                                                             |                                                                                        |                                                                      |                                   |    |                                                                               |
| вход                                                                | Город:" 🚱 Страна:"                                                                                                    |                                                                                             |                                                                                        |                                                                      |                                   |    |                                                                               |
|                                                                     | Краснодар                                                                                                    |                                                                                             | Российская Федерация                                                                   |                                                                      |                                   |    |                                                                               |
|                                                                     | Имя пользователя:* 🧿                                                                                                    |                                                                                             | Пароль:* 👩                                                                             |                                                                      |                                   |    |                                                                               |
| НАВИГАТОР                                                           | E-mail: 0                                                                                                    | E-mait:* 📀 Дополнительный E-mait: 📀                                                         |                                                                                        | F-mail: 0                                                            |                                   |    |                                                                               |
| <ul> <li>Начальная страница</li> <li>Каталог журналов</li> </ul>    |                                                                                                    |                                                                                             |                                                                                        |                                                                      |                                   |    |                                                                               |
| <ul> <li>Авторский указатель</li> <li>Описок организаций</li> </ul> | From Bull geogeter                                                                                                    |                                                                                             | กรักษระเหน้ то                                                                         |                                                                      | DHUTE DHUD                        |    |                                                                               |
| Тематический                                                        | ссли вы налиетесь аеторон паучных, пусликации, то вы пожете дополнительно<br>заренстрироваться о систем SCIENCE INDEC. Это повоноти Ван корректировать информать информаться и<br>Выших научных публикациях в РИНЦ, отправлять рухописи в редакции научных журналов через<br>систету "Заяторная в редикций", привлежаться к работе в кичестве рецензовать, заксперта, акчното<br>редактора или переводчика. Для регистрации и получения персонального идентификационного<br>ногора робот (SPII)-коар), необходии за алиопите, дополнительные поля регистрационной аниеть. Вы |                                                                                             |                                                                                        |                                                                      |                                   |    |                                                                               |
| рубрикатор Поисковые запросы                                        |                                                                                                    |                                                                                             |                                                                                        |                                                                      |                                   |    |                                                                               |
| Новые поступления                                                   |                                                                                                    |                                                                                             |                                                                                        |                                                                      |                                   |    |                                                                               |
| 🖷 Настройка                                                         | ножете также заренлястрироваться в систение SCENCE INDEX подднев. Репистрация в систене SCENCE<br>INDEX на является обязательным условием для получения доступа к полным текстам в Научной<br>злектронной библиотеке LIBRAY.RU                                                                                                    |                                                                                             |                                                                                        |                                                                      |                                   |    |                                                                               |
|                                                                     |                                                                                                    |                                                                                             |                                                                                        | *                                                                    |                                   |    |                                                                               |
|                                                                     | - зарегистрировать м                                                                                                    | еня как автора в сист                                                                       | ene Science In                                                                         | dex                                                                  |                                   |    |                                                                               |

### Пример использования открытых ресурсов из электронной библиотеки КГУФКСТ

Для того, что бы открыть книгу, Вам необходимо:

- Выбрать базу данных **Открытые ресурсы**.
- Воспользоваться любым из типов поиска для
- поиска интересующей Вас книги.
- Нажать на кнопку Ссылка на ресурс.

| Выбор БД<br>Книги •                                                                     | 1. Документ           | Виноградов Г. П.<br>Атлетиам. теория и методика, технология спортивной тренировик (Электронный ресурс): Учебник для бакалавров / Г. П. Виноградов, И. Г. Виноградов, - Москва : Спорт, 2017 408 с Реким доступа:<br>http://bibliotku.unidex.php?page=book&id=454539 ISBN 978-5-906839-30-5.                                                                                                    |  |  |  |  |  |
|-----------------------------------------------------------------------------------------|-----------------------|----------------------------------------------------------------------------------------------------|--|--|--|--|--|
| Тип поиска                                                                              | 5 BOHCK3              | Авторы: Виноградов Г. П., Виноградов И. Г.                                                                                                    |  |  |  |  |  |
| <ul> <li>Простой</li> <li>Расширенный</li> <li>По словарям</li> <li>Сквозной</li> </ul> | Отметить подготовки – | Аннотации: В учебнике излагаются основы теории, методики и технологии спортивной тренировия в атлетических видах спорта: тяжёлой атлетике, пауорлифтинге, бодибилдинге и пиревом спорте. Организация текста<br>подчинена внутренней полической структуре материала. Общие положения теории и методики спортивной тренирован адаптировань применительно к конкретным специализацияи. Теоретические положения<br>илипострированы практическими примерами из алетических видах спорта: такае об атлетиме. Планой к сообенностью учебника вляется простоят и технисто вляется произов положения<br>илипострированы практическими примерами из алетических видах спорта. Самае на обезание научине данные об атлетиме. Планой сообенностью учебника вляется простота и технисто вляютсями<br>материала, что способствует наиболее быстрому запоминанию основных положений разделов. Учебник предназначен для студентов, обучающихся по направлению подготовки 49.03.01 – «Физическая культура»; профиль<br>«Спортивная тренирокая и зибранном виде спорта, квалификацие бакаларь. |  |  |  |  |  |
| • Новые поступления                                                                     | Формат MAR            | Oopmat MARC21                                                                                                    |  |  |  |  |  |
| • • • • =                                                                               | Ссылка на ресурс:     |                                                                                                    |  |  |  |  |  |
|                                                                                         | Дисцир на:            | Атлетическая пимнастика, Базовые и новые физкультспортвиды д-ти (атлетич. пимнастика), Теория и методика ИВС_ (тяжелая атлетика). Технологии спортивной тренировки в ИВС_(тяжелая атлетика)                                                                                                    |  |  |  |  |  |
| Личный кабинет                                                                          | Ссылка на             | a pecype                                                                                                    |  |  |  |  |  |
| • Выданные книги                                                                        | -                     |                                                                                                    |  |  |  |  |  |
| • Заказанные книги                                                                      |                       |                                                                                                    |  |  |  |  |  |
| • Отобранные книги                                                                      |                       |                                                                                                    |  |  |  |  |  |
| • Отчеты                                                                                |                       |                                                                                                    |  |  |  |  |  |
|                                                                                         |                       |                                                                                                    |  |  |  |  |  |

# Издательский центр "Академия"

Для того, что бы воспользоваться ресурсами "Академии" необходимо **лично** пройти регистрацию в Библиотеке КГУФКСТ.

# Национальный цифровой ресурс РУКОНТ

Для того, что бы воспользоваться ресурсами "РУКОНТ" необходимо авторизоваться на сайте <u>https://rucont.ru</u>

### Логин и пароль находятся в вашем читательском билете!

Пример: Логин – **KST1234** Пароль – **Q1W2E3R4** 

После успешной авторизации, в верхнем меню перейдите в раздел **\*Ваша Коллекция\***, найдите интересующею вас книгу и нажмите на кнопку **\*Читать\***.

### Важно!

Если у вас возникли трудности при авторизации или работе с сервисом РУКОНТ, просьба обратиться в библиотеку КГУФКСТ.